a.d. 1308

UNIVERSITÀ DEGLI STUDI DI PERUGIA

#### SCHEDA DI MONITORAGGIO ANNUALE

www.unipg.it

Presidio della Qualità

#### SCHEDA DI MONITORAGGIO ANNUALE Definizione ANVUR

Secondo le Linee guida ANVUR, la Scheda di monitoraggio annuale (SMA) è un documento compilato sulla base di un modello predefinito all'interno del quale vengono commentati gli indicatori sulle carriere degli studenti e ad altri indicatori quantitativi di monitoraggio (attrattività e internazionalizzazione, occupabilità dei laureati, quantità e qualificazione del corpo docente, soddisfazione dei laureati).

#### 4.1.1 - ACCREDITAMENTO PERIODICO E PROCESSO DI AQ - ATTIVITÀ DEI CDS

- Una tantum: Progettazione iniziale del CdS e prima stesura della SUA-CdS.
- Cadenza annuale:
  - Redazione della SUA-CdS;
  - Redazione e approvazione dell Scheda di Monitoraggio annuale
  - Acquisizione della relazione della CPDS;
  - Acquisizione dei questionari sulle opinioni degli studenti.
- Cadenza ciclica:
  - Redazione del Rapporto del Riesame ciclico, da compilare almeno una volta ogni 5 anni e comunque in uno dei seguenti casi:
    - in corrispondenza della visita della CEV (non più di un anno prima);
    - su richiesta del NdV;
    - in presenza di forti criticità;
    - in presenza di modifiche sostanziali dell'ordinamento.

La consegna della SMA all'ANVUR avviene entro il mese di **dicembre**.

A partire dal 2017 la SMA ha preso il posto del Rapporto di Riesame annuale dei CdS: il documento è stato semplificato, nella forma e nel contenuto e ricondotto a un commento critico sintetico agli indicatori quantitativi forniti dall'ANVUR.

Lo scopo della SMA è di indurre i CdS ad una riflessione sul grado di raggiungimento dei propri obiettivi specifici, osservando e commentando gli indicatori ed effettuando un confronto con i CdS della stessa classe di laurea su scala regionale e nazionale al fine di rilevare tanto le proprie potenzialità, quanto i casi di forte discostamento dalle medie nazionali o macroregionali relative alla classe omogenea.

Gli indicatori non concorrono comunque alla formazione di un voto o giudizio complessivo sul CdS. Pertanto, ogni CdS dovrà riconoscere, fra quelli proposti, gli indicatori più significativi in relazione al proprio carattere e ai propri obiettivi specifici.

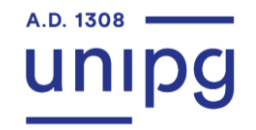

#### STRUTTURA DELLA SMA

La SMA contiene una prima sezione di informazioni riassuntive di contesto, ricavate dalla SUA-CdS e dall'ANS, utili alla lettura e all'interpretazione degli indicatori articolati nelle seguenti da 6 sezioni:

1. indicatori relativi alla didattica;

- 2. indicatori di internazionalizzazione;
- 3. ulteriori indicatori per la valutazione della didattica;
- 4. indicatori circa il percorso di studio e la regolarità delle carriere;

5. soddisfazione e occupabilità;

6. consistenza e qualificazione del corpo docente.

L'impegno di ANVUR è fornire annualmente, con aggiornamento al **30 giugno**, le SMA relative all'Ateneo nel suo complesso e ai singoli CdS, attivi nell'anno accademico precedente con tre ulteriori rilasci di dati con aggiornamenti al **30 settembre**, al **31 dicembre** e al **30 marzo**, <u>pubblicati sul portale entro i 15 giorni successivi alla data di estrazione</u>.

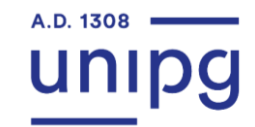

#### **BANCHE DATI ANVUR**

Le banche dati utilizzate dall'ANVUR per fornire i dati presenti nella SMA sono:

- l'Anagrafe Nazionale degli Studenti (ANS), da cui si attingono tutte le informazioni relative alle caratteristiche di accesso degli immatricolati/iscritti, di percorso ed esito delle carriere degli studenti universitari;
- la SUA-CdS (per le informazioni relative al singolo corso di studio);
- il DB Ruolo docenti (per le informazioni relative al personale docente);
- gli esiti della VQR (per l'indicatore sulla qualità della ricerca dei docenti dei corsi LM);
- AlmaLaurea (per le informazioni relative allo stato occupazionale dei laureati e alla soddisfazione dei laureati).

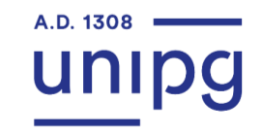

#### **BANCHE DATI ATENEO**

L'Ateneo mette a disposizione dei CdS un **ulteriore set di indicatori** aggiornati all'ultimo anno accademico:

- scheda 1 Iscritti,
- scheda 2 Immatricolati puri,
- scheda 3 Iscritti al 1° anno delle lauree magistrali,
- scheda 4 Flussi in uscita e flussi in entrata,
- scheda 5 Esami sostenuti iscritti al 1° anno,
- scheda 6 Media e deviazione standard degli esami superati
- scheda 7 Laureati

Le schede sono messe a disposizione nell'applicativo Riesame 2.0.

Tali dati, oltre a poter essere utilizzati per un commento sull'andamento del CdS nell'ultimo anno, potranno anche essere utilizzati per confermare un eventuale *trend* positivo o negativo.

Il Nucleo di Valutazione mette a disposizione delle elaborazioni volte all'identificazione immediata di problematicità comuni ai CdS, ovvero all'individuazione degli indicatori che mostrano le migliori performance dei CdS.

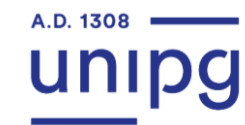

## SCHEDA DI MONITORAGGIO ANNUALE: a cosa serve?

Gli indicatori possono essere utilizzati dall'Ateneo, dal CdS e dall'ANVUR.

#### Dagli Atenei e dai CdS:

- al fine di rilevare il grado di raggiungimento dei propri obiettivi specifici, le proprie potenzialità ed i margini di miglioramento, nell'ambito del sistema di assicurazione interna di qualità;
- > al fine di favorire l'autovalutazione;
- per far riconoscere ai CdS le proprie potenzialità di crescita e delimitare le aree di miglioramento, in linea con la programmazione triennale MIUR.

#### Dalla CEV:

- nelle visite di accreditamento periodico, ai fini della verifica dell'utilizzo degli indicatori nel sistema di assicurazione della qualità;
- ➤ dall'ANVUR;
- > per scegliere i CdS da sottoporre a valutazione nell'ambito delle visite di accreditamento periodico;
- per monitorare l'andamento dei CdS (valutazione periodica);
- > per monitorare l'andamento dei CdS in caso di accreditamento condizionato.

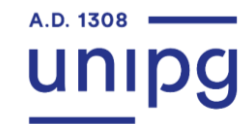

## SCHEDA DI MONITORAGGIO ANNUALE: le fasi principali del processo

| Fasi | Attività                                                                                                    | Attore                                          | Tempistiche                                                |
|------|----------------------------------------------------------------------------------------------------|-------------------------------------------------|------------------------------------------------------------|
| 1    | Redazione Scheda di Monitoraggio annuale                                                                              | Gruppo di riesame                               | Tempistiche definite dal<br>CdS                            |
| 2    | Trasmissione della Scheda di Monitoraggio annuale al Consiglio di<br>CdS o Consiglio di Dipartimento per approvazione | Presidente/Coordinatore di CdS                  | Tempistiche definite dal<br>CdS                            |
| 3    | Approvazione della Scheda di Monitoraggio annuale                                                                     | Consiglio di CdS o Consiglio di<br>Dipartimento | Tempistiche definite dal<br>CdS/Dipartimento               |
| 4    | Inserimento sul sito ava.miur.it nel box finale "Breve commento" del CdS del "commento agli indicatori"               | Presidente/Coordinatore di CdS                  | Entro la data stabilita dal<br>PQA nel mese di<br>dicembre |
| 5    | Verifica dell'inserimento sul sito ava.miur.it del "commento agli<br>indicatori" da parte del CdS                     | Presidio della Qualità                          | Entro la data stabilita dal<br>PQA nel mese di<br>dicembre |

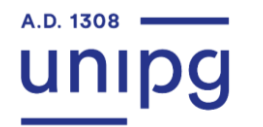

### **SCHEDA DI MONITORAGGIO ANNUALE: suggerimenti per scrivere il documento**

Si suggerisce di articolare il commento in due sezioni:

- 1. ANALISI degli indicatori più significativi suddivisi per gruppi;
- 2. CONSIDERAZIONI CONCLUSIVE:
  - a) resoconto delle azioni realizzate in conseguenza delle criticità evidenziate nella SMA precedente;
  - b) particolare riferimento agli indicatori maggiormente rilevanti sia in termini di miglioramento/conferma della performance -

ai fini di una valorizzazione anche funzionale alla visita di accreditamento periodico - sia di eventuali criticità emerse.

Il CdS deve dar conto delle attività di miglioramento messe in atto nei verbali del Consiglio di CdS (ove presente) o del Dipartimento.

Nel caso di criticità rilevanti e diffuse che richiedono di essere approfondite attraverso un'autovalutazione per individuarne cause e conseguenti azioni correttive, il CdS dovrà prendere in considerazione l'ipotesi della redazione del Rapporto di Riesame ciclico.

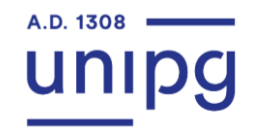

La SMA di ciascun CdS è accessibile consultando il sito http://ava.miur.it/

Passaggi per accedere alla Scheda di monitoraggio annuale

- 1. Cliccare su SUA-CdS, selezionando l'anno di riferimento
- 2. Cliccare su «Visualizza Schede»

| Normativa e<br>Comunicazioni | DELLE SEDI E DEI CORSI DI STUDIO                                                     |
|------------------------------|--------------------------------------------------------------------------------------|
| SUA-CdS 2021                 |                                                                                      |
|                              | Anno 2020/21                                                                         |
| 8UA-CdS 2020                 | Refuso calendario scadenze SUA 2020/21 <u>vedi</u>                                   |
|                              | 26 novembre 2019                                                                     |
|                              | Programmazione triennale 2019-2012 DM989 del 25/10/2019                              |
|                              | 12 novembre 2019                                                                     |
|                              | Banche dati RAD e SUA-CdS per accreditamento corsi a.a 2020-21 Indicazioni operative |
|                              | Gestione Schede SUA                                                                  |
|                              | Visualizza Schede                                                                    |

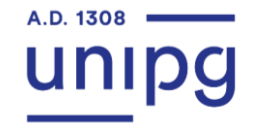

#### Passaggi per accedere alla Scheda di monitoraggio annuale

3. Cliccare sulla voce Monitoraggio Annuale: INDICATORI

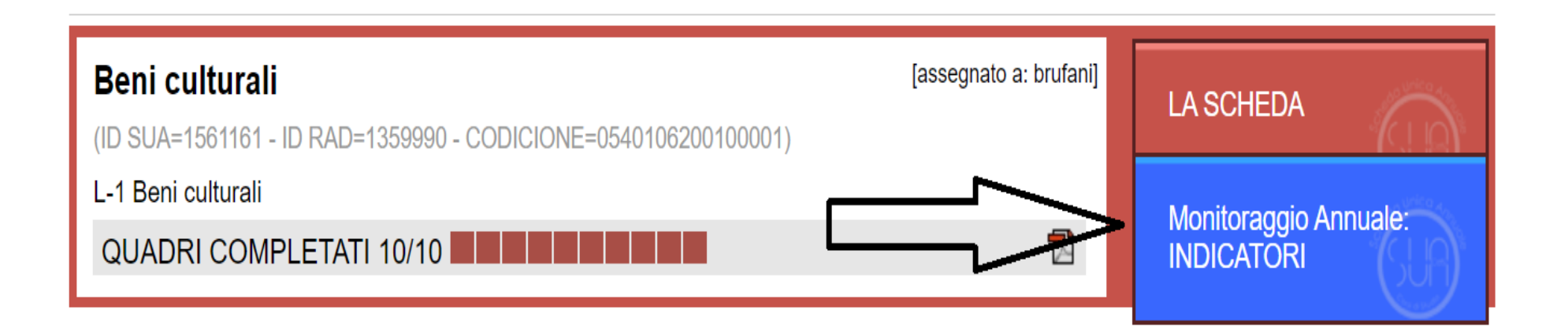

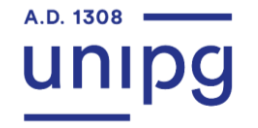

Passaggi per accedere alla Scheda di monitoraggio annuale

4. Analizzare gli indicatori visualizzando i dati più aggiornati

| IL PORTALE PER LA QUALITA' DELLE SEDI E DEI CORSI DI STUDIO                                                                          |
|----------------------------------------------------------------------------------------------------|
|                                                                                                    |
| Visualizza Indicatori al: 02/10/2021 Scarica dati al: 02/10/2021<br>Visualizza Indicatori al: 26/06/2021 Scarica dati al: 26/06/2021 |
| Scheda del Corso di Studio - 02/10/2021                                                                                              |
| Scarica la scheda in <u>pdf</u><br>Scarica la scheda <u>pdf</u> con commento                                                         |

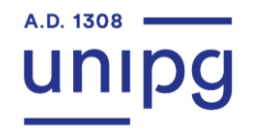

#### Passaggi per accedere alla Scheda di monitoraggio annuale

| IL PORTALE PER LA QUALITA' DELLE SED                                   | I E DEI                                     | COR               | rsi di                        | STL                      | JDIO                             | )         |         |                |                   |                  |         |           |         |        |     |
|------------------------------------------------------------------------|---------------------------------------------|-------------------|-------------------------------|--------------------------|----------------------------------|-----------|---------|----------------|-------------------|------------------|---------|-----------|---------|--------|-----|
|                                                                        |                                             |                   |                               |                          |                                  |           |         |                |                   |                  |         |           |         |        |     |
| Visualizza Indicat<br>Visualizza Indicat<br>Scheda del Co              | ori al: 02/10<br>ori al: 26/00<br>rso di St | 5/2021<br>5/2021  | ) (Scar<br>) (Scar<br>- 02/10 | rica d<br>rica d<br>0/20 | ati al: 0<br><br>ati al: 2<br>21 | 26/06/202 | 21      | preno<br>più a | dere i<br>Iggiori | n cons<br>nati   | sideraz | zione i c | Jati    |        |     |
| Scarica la scheda in<br>Scarica la scheda <u>po</u><br>Denominazione d | p <u>df</u><br>f con comn<br>el CdS B       | nento<br>eni cult | turali                        |                          | → è                              | è po      | ssibile | gen            | erar              | e il p           | df      |           |         |        |     |
| Città                                                                  | P                                           | ERUG              | IA                            |                          |                                  |           |         |                |                   |                  |         |           |         |        |     |
| Codicione                                                              | 0                                           | 540106            | 6200100                       | 0001                     |                                  |           |         |                |                   |                  |         |           |         |        |     |
| Ateneo                                                                 | U                                           | niversi           | tà degli :                    | Studi                    | di PE                            | RUGIA     | De      |                | . :. <b>т</b> .   |                  | - 11    |           |         |        | :-  |
| Statale o non stat                                                     | ale S                                       | tatale            |                               |                          |                                  |           | 🔹 ке    | egior          | ו: וכ             | oscan            | a-Un    | nbria-    | warch   | e-Laz  | 10  |
| Tipo di Ateneo                                                         | Т                                           | radizio           | nale                          |                          | $\sim$                           |           |         | Ŭ              |                   |                  |         |           |         |        |     |
| Area geografica                                                        | C                                           | ENTR              | 0 /                           |                          |                                  |           |         |                |                   |                  |         |           |         |        |     |
| Classe di laurea                                                       | L                                           | -1                |                               |                          |                                  |           |         |                |                   |                  |         |           |         |        |     |
| Interclasse                                                            | -                                           |                   |                               |                          |                                  |           |         |                |                   |                  |         |           |         |        |     |
| Тіро                                                                   | L                                           | aurea 1           | Friennale                     | е                        |                                  |           |         |                |                   |                  |         |           |         |        |     |
| Erogazione                                                             | C                                           | onvenz            | zionale                       |                          |                                  |           |         |                |                   |                  |         |           |         |        |     |
| Durata normale                                                         | 3                                           | anni              |                               |                          |                                  |           |         |                |                   |                  |         |           |         |        |     |
|                                                                        |                                             | 2020              | 2019 2                        | 2018                     | 2017                             | 2016      |         |                |                   |                  |         | h C li    | S in es | ame r  | າດກ |
| Programmazione                                                         | Nazionale                                   | No                | No I                          | No                       | No                               | No        |         |                |                   |                  |         |           | 5 11 65 | unici  |     |
| Programmazione                                                         | Locale                                      | No                | No I                          | No                       | No                               | No        |         |                |                   |                  |         | vion      | o cont  | oggiat | ·•  |
| Nessuna Program                                                        | mazione                                     | Si                | Si                            | Si                       | Si                               | Si        |         |                |                   |                  |         | VICIN     |         | zggiat | .0  |
| Nr. di altri CdS de                                                    | la stessa                                   | classe            | nell'Ater                     | neo                      |                                  |           |         | 2020<br>0      | 0 2019 2          | 2018 2017<br>0 0 | 0       |           |         |        |     |

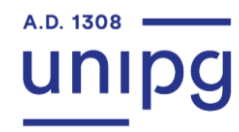

#### Passaggi per accedere alla Scheda di monitoraggio annuale

5. Inserire il commento agli indicatori nell'apposito box finale e successivamente salvare il commento

| IC29        | studio<br>prevalentemente o<br>integralmente a<br>distanza, dato<br>disponibile dal<br>2016/2017) | Non disponibile                      |
|-------------|---------------------------------------------------------------------------------------------------|--------------------------------------|
| Breve com   | mento                                                                                             |                                      |
| ረ           | S Inse                                                                                            | rire qui il commento agli indicatori |
| Utilizzo qu | iesta versione come s                                                                             | scheda di monitoraggio annuale       |
|             |                                                                                                   | Salva commento                       |

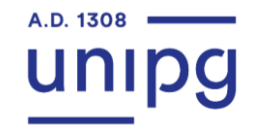

#### Passaggi per accedere alla Scheda di monitoraggio annuale

6. Spuntare la voce "Utilizzo questa versione come scheda di monitoraggio annuale"

|       | Rapporto studenti                                                                                                    | 2014    | 257      | 8,6  | 30 |
|-------|----------------------------------------------------------------------------------------------------|---------|----------|------|----|
| 1027  | iscritti/docenti                                                                                                    | 2015    | 259      | 8,9  | 28 |
| 1027  | (pesato per le ore                                                                                                    | 2016    | 270      | 9,1  | 28 |
|       | di docenza)                                                                                                    | 2017    | 280      | 10,5 | 26 |
|       | Constants about and                                                                                                    | 2018    | 311      | 10,7 | 22 |
|       | iscritti al primo                                                                                                    | 2014    | 67       | 4,1  | 16 |
|       | anno/docenti degli                                                                                                    | 2015    | 88       | 3,8  | 23 |
| IC28  | insegnamenti del<br>primo anno<br>(pesato per le ore                                                                                                    | 2016    | 86       | 4.1  | 20 |
|       |                                                                                                    | 2017    | 88       | 4,1  | 21 |
|       | di docenza)                                                                                                    | 2018    | 109      | 3.2  | 34 |
| IC29  | possesso di<br>Dottorato di<br>Ricerca / Iscritti<br>(per i corsi di<br>studio<br>prevalentemente o<br>integralmente a<br>distanza, dato<br>disponibile dal<br>2016/2017) | Non dis | ponibile | ſ    | Ļ  |
| Breve | commento                                                                                                    |         |          |      |    |

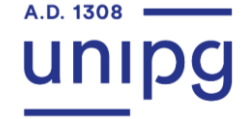

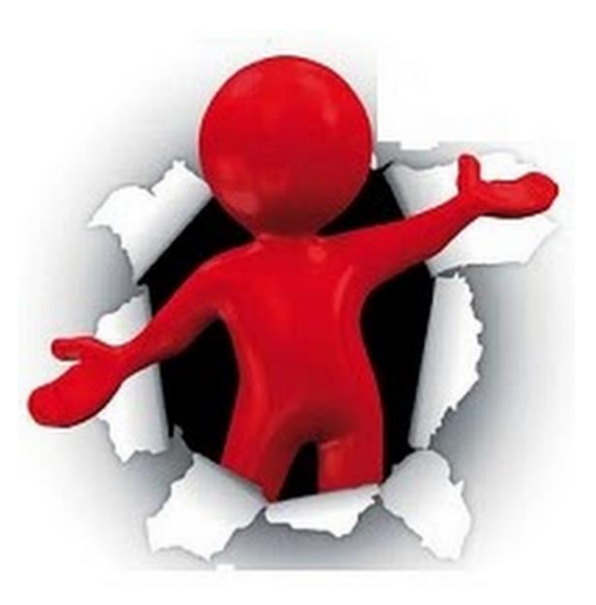

# Grazie a tutti per l'attenzione!

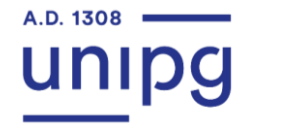

Presidio della Qualità